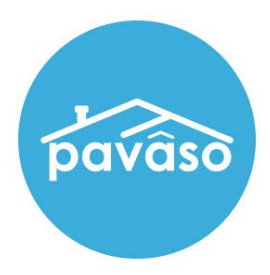

# **Observer Role**

# Remote Online Notarization (RON)

Revised: 1/25/2024

Pavaso, Inc.

#### **Table of Contents**

| 2 |
|---|
| 2 |
| 3 |
| 3 |
| 4 |
| 4 |
| 5 |
| 5 |
| 6 |
| 6 |
| 8 |
| 9 |
| 0 |
|   |

# What is the Observer Role

The Observer role is intended for individuals who:

- Have permission to participate in the closing via audio and webcam.
- Do not need to sign any documents.
- Do not require identity verification through ID validation and Knowledge-Based Authentication (KBA).

#### **Before you Begin**

- Confirm with your Implementation Lead that Remote Online Notarization (RON) is enabled for your company on Pavaso.
- Confirm you have met all legal, underwriting, and state requirements before conducting a RON session.
- Confirm the Remote Closing and Video eNotary closing method is selected in Order Details.

| Edit Order Details                  |                                                        |                                                            |
|-------------------------------------|--------------------------------------------------------|------------------------------------------------------------|
| Order Information                   |                                                        |                                                            |
| Order number (*)<br>Exampleorder123 | State (*)<br>Texas                                     | Order Template                                             |
| Order Open Date<br>11/16/2023       | Sales Price 0.00                                       |                                                            |
| Closing Date (*) 01/19/2024         | Closing Time (*)                                       |                                                            |
| Closing Type Digital Closing        | Signing Process for Consumer<br>Approve All, Sign Once | Digital Closing Method (RON) Remote Closing and Video el 🗸 |

## **Observer Role for Closing Agents** Adding a Closing Agent as an Observer

A Closing Agent, directly associated with a company on Pavaso, may be added as an Observer from within Order Details.

Select Add Another Closer.

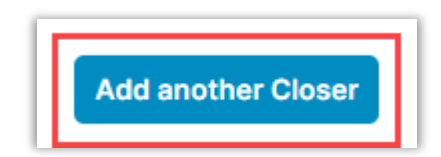

- 1. Choose the appropriate Company.
- 2. Select the Closer's Email Address from the dropdown.
- 3. Confirm the Closer's information is filled in and or correct.
- 4. Check the Observer for this RON Order box.

| Company                           | Company                       | Closer Email Address (*)                                         |                               |
|-----------------------------------|-------------------------------|------------------------------------------------------------------|-------------------------------|
|                                   | Stargazer Title               | jeanlucpicard@mailinator.com                                     | Username                      |
| Other                             | Closer Email Address (*)      |                                                                  | jeanlucpicard@mailinator.com  |
|                                   | First Name (*)                | Middle Name                                                      | Last Name (*)                 |
| 3                                 | Jean-Luc                      |                                                                  | Picard                        |
|                                   | Street Address                | City                                                             | Cell Phone                    |
|                                   | 1234 Street                   | City                                                             | (555) 555-5555                |
|                                   | Zip Code                      | State                                                            |                               |
|                                   | 85555                         | Texas 🗸                                                          |                               |
| s this Close<br>O Yes<br>Observer | er the Notary for this Order? | etails below) <ul> <li>Unknown Notary</li> <li>Add an</li> </ul> | other Closer Remove this Clos |

# **Observer Role for Remote Witness** Adding a Remote Witness as an Observer

Under the Additional Party section of Order Details:

- 1. Select Witness from the drop-down menu.
- 2. Enter their Email Address.
- 3. Fill in and or confirm their information.
- 4. Check the Observer for this RON Order box.

| Additional Party 1              |                         |                         |
|---------------------------------|-------------------------|-------------------------|
| As Role (*)                     | Email Address (*)       | Username                |
| Witness 🗸                       | tomparis@mailinator.com | tomparis@mailinator.com |
| First Name (*)                  | Middle Name             | Last Name (*)           |
| Tom                             | 3                       | Paris                   |
|                                 |                         | Cite un                 |
| Cell Phone                      | Street Address (*)      | City (*)                |
| (555) 555-5555                  | 1532 Street             | City                    |
| State (*)                       | Zip Code (*)            |                         |
| Texas 🗸                         | 85555                   |                         |
| International Phone Number      |                         |                         |
| +1-Canada 🗸                     |                         |                         |
| ✓ Observer for this RON Order 4 |                         |                         |

### **Observer Role for Lenders** Adding a Lender as an Observer

Under the Lender section of Order Details:

- 1. Select the Company from the drop-down menu.
- 2. Enter their Email Address.
- 3. Check the Observer for this RON Order box.

| Company | Company              | Lender Email Address          |                               |
|---------|----------------------|-------------------------------|-------------------------------|
|         | Discovery Lending    | michaelburnham@mailinator.com | Username                      |
| ○ Other | Lender Email Address |                               | michaelburnham@mailinator.com |
|         | Lender First Name    | Lender Middle Name            | Lender Last Name              |
|         | Discovery            |                               | Lending                       |
|         | Street Address       | City                          | Cell Phone                    |
|         |                      |                               | (555) 555-5555                |
|         | Zip Code             | State                         |                               |
|         |                      | (Please select an item)       |                               |

## How Observers Join the Signing

An email will be sent to the Observer to join the session. Select Join now.

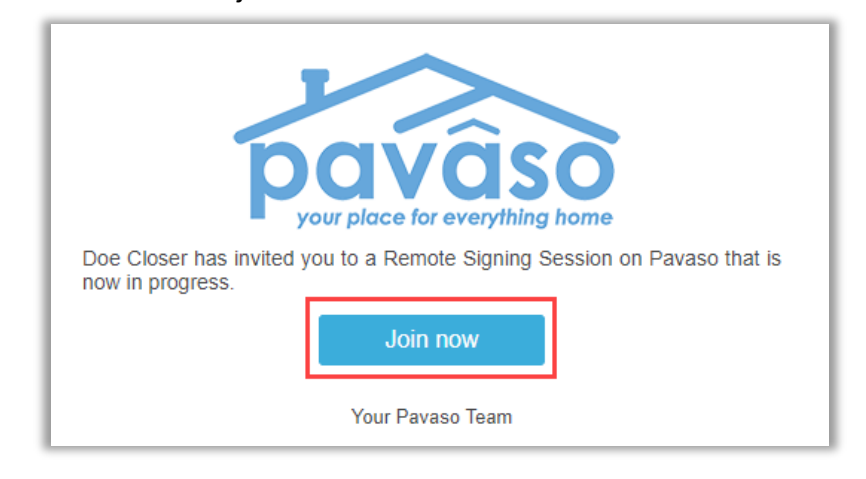

#### **Entering the Session as an Observer**

After receiving notification that the order is ready to close, access Digital Close Enterprise.

Fill in your Username and Password, then select **Sign in**. Select the platform to receive your security code and select **Send Code**.

| SIGN IN                                                                                                    | 2-Step Verification                                                                                                    |
|----------------------------------------------------------------------------------------------------|----------------------------------------------------------------------------------------------------|
| Sign in to the Pavaso platform using your username and password. If you previously signed up using only an email address, enter it as your username. | For security purposes, you must provide a verification code to sign in.<br>Select Send Code to send the code to the email listed below.<br>Jean-Luc Picard<br>jxxxxxd@mailinator.com |
| Remember me                                                                                                    | Sand Cada                                                                                                    |
| Sign in                                                                                                    | Send Code                                                                                                    |

Enter your security code and select Continue.

| 2-Step Verification                              |       |             |  |  |
|--------------------------------------------------|-------|-------------|--|--|
| Please enter your verification code to continue. |       |             |  |  |
| Verification Code                                | ••••• | Resend Code |  |  |
| Continue                                         |       |             |  |  |

Select Digital Close Enterprise.

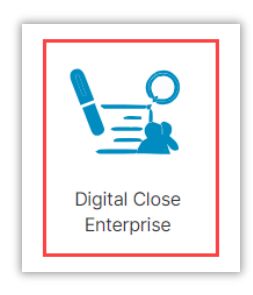

#### Select the Order.

| Order  <br>Select an O | Lobby<br>rder below to view the details |               |                    | Display orders                 | from: 10/18/20                     | 23 to:<br>Sho             | 1/16/2024          |
|------------------------|-----------------------------------------|---------------|--------------------|--------------------------------|------------------------------------|---------------------------|--------------------|
| Open                   | Closed                                  | Search        | Criteria: Order    | r Number 🗸 🗸                   | Q Search Ord                       | er                        | × Search           |
| ORDER<br>NUMBER        | LOAN NUMBER BORROWER S                  | SELLER NOTARY | COMPANY            | PROPERTY                       | SCHEDULED<br>CLOSING<br>DATE 🚽     | ACTUAL<br>CLOSING<br>DATE | STATUS <b>T</b>    |
| Testord                | Tom Paris                               | N/A           | Stargazer<br>Title | 1123 Street,<br>City, TX 55185 | 01/19/2024<br>11:51 AM<br>Mountain |                           | Pending<br>Closing |

#### Select In Progress, then Continue.

| S | Select where you want to close:                              |  |  |  |  |  |
|---|--------------------------------------------------------------|--|--|--|--|--|
| ~ | IN PROGRESS - REMOTE ONLINE CLOSING<br>Conductor: Doe Closer |  |  |  |  |  |
|   | CLOSING AGENT ACCESS                                         |  |  |  |  |  |
|   | Continue -> Override Security Code                           |  |  |  |  |  |

#### **System Test**

Observers are required to complete the system test as they will be able to participate in the audio and visual components of the session. Camera, microphone, and speakers are required to proceed. Select **Allow**.

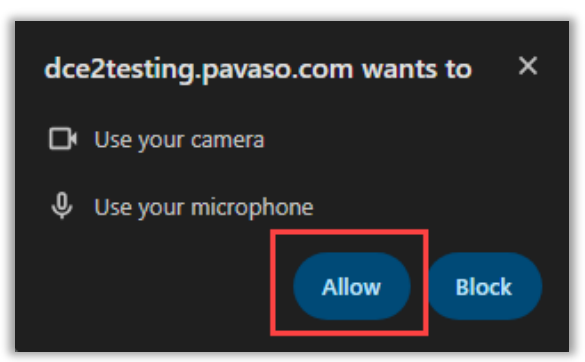

Verify browser, microphone, speaker, and camera and select **Continue**.

| Check In - Jean-Luc Picard                                                                  |                                          |                               |                                   | 1<br>Setup Your<br>Device |
|---------------------------------------------------------------------------------------------|------------------------------------------|-------------------------------|-----------------------------------|---------------------------|
| Confirm that your browser, camera, and audio settings are working properly by selecting the | checkboxes underneath each device.       |                               |                                   |                           |
| S Browser                                                                                   | Microphone                               | Microphone Array (2- Realte 🗸 | Camera Integrated Webcam          | (0bda:5) 🗸                |
| This browser is supported.                                                                  | I see the sound meter react when I speak |                               | I see myself in the video preview |                           |
|                                                                                             | 🥑 Speaker                                | Speakers (2- Realtek(R) Aud 🗸 |                                   |                           |
|                                                                                             | I hear the test sound when played        | Play Test Sound               |                                   |                           |
|                                                                                             |                                          | Continue                      |                                   |                           |

#### **Session View**

Once the closing agent begins the session, the Observer will see all actions on the closing agent's screen. This may include:

- Passing of documents to Signer(s)
- Signing of documents
- Notarization (if applicable) of documents
- Completing the eNotary journal

| Closing #Testorder123<br>Loan #<br>1123 Street, City, TX 55185                                                                                                    |                                                                                                    |                                                           | Recording     100% Complete     Contact Support     Leave Session                                                                                                    |
|----------------------------------------------------------------------------------------------------|----------------------------------------------------------------------------------------------------|-----------------------------------------------------------|----------------------------------------------------------------------------------------------------|
| NAME AFFIDAVIT - Blank (Doe Close                                                                                                    | r - Conductor)                                                                                                    |                                                           | Participants                                                                                                    |
| Parace     Parace     Parace | gungdant                                                                                                    | ि २. क्षे<br>Scoring 1001 Complete Complete               | Coserver 1<br>Aten Luce Pleads<br>Aten Luce Pleads<br>Conductor<br>Conductor<br>Conduct |
| Tasks Vew Survey<br>Al V<br>NAME AFFENNIT - Bank                                                                                                    | 11 MARG AFREMVIT - Bank<br>Larit Active Company<br>De Children - V Jon Sign Drinklad, Bitten - Til Test, V Check, Mithadas | C C C Constantinger                                       | et below.                                                                                                    |
| Brivier*     O End Signing Session                                                                                                    |                                                                                                    | ever 1 & buyer 2<br>were un to instance<br>were un forcer | -                                                                                                    |
|                                                                                                    | NAME AFFIDAN Loan Number: 4507812387 Date: 5/28/2022 Name: This is to certify that:                                        |                                                           |                                                                                                    |

Once the session is finished you can select:

- Return to this order
- Go to the Order Lobby or
- Sign out of Pavaso

| pavaso Closing #Te<br>Loan #<br>1123 Street | estorder123<br>, City, TX 55185  |
|---------------------------------------------|----------------------------------|
| The sessior                                 | n has ended!                     |
| Please contact the condu                    | ictor if you have any questions. |
| What would you like                         | e to do next?                    |
| Return to this order                        |                                  |
| Go to the Order Lobby                       |                                  |
| Sign out of Pavaso                          |                                  |
|                                             |                                  |
|                                             |                                  |

## Pavaso Support

Support Hours: https://pavaso.com/contact/ Phone/ Closing Hotline: (866) 288-7051 Email: support@pavaso.com View Our 24/7 Online Help Library